## Kyushu University Safety Confirmation System - How to add your e-mail address -

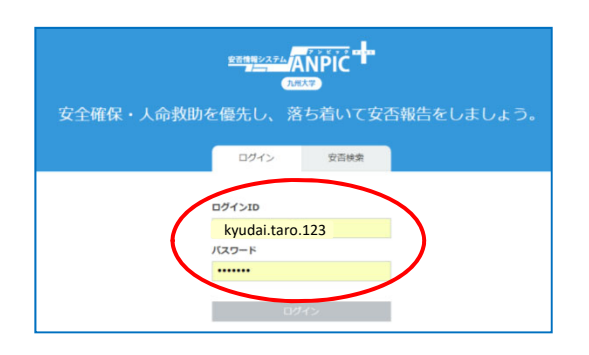

Safety Confirmation System Log in URL https://anpic-kyushu-u.jecc.jp/kyushu-u/login/

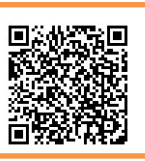

## ① After your Initial setup (full registration), please log in with your Login ID and password.

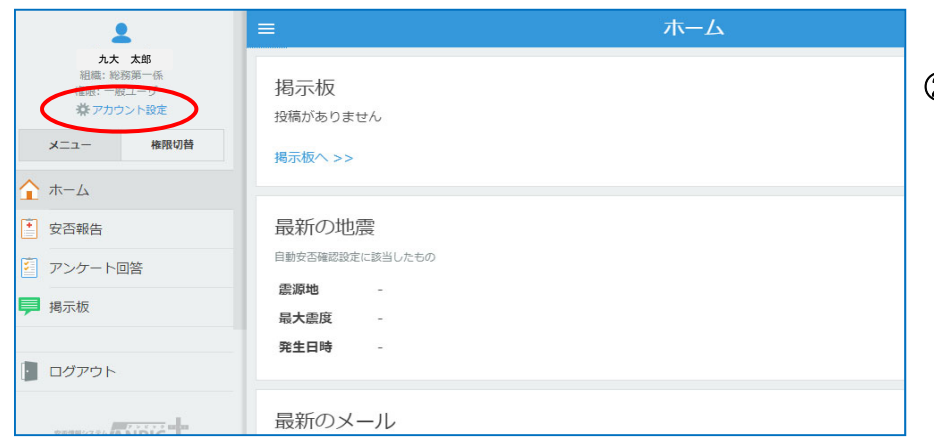

②Please Click「アカウント設定」(Account Settings).

| 1                                                                                        |                                                                                         | アカウント設定                                                        |                                                                                                  |
|------------------------------------------------------------------------------------------|-----------------------------------------------------------------------------------------|----------------------------------------------------------------|--------------------------------------------------------------------------------------------------|
| 北大 太郎<br>記論: 総務第一係<br>権限: 一般ユーザー<br>挙 アカウント設定                                            | アカウントを設定します。<br>「ログインID」「パスワード」(<br>「メール(1~3)」は安否確認                                     | ±ログイン時に使用します。<br>↓メールの受信に使用します。                                |                                                                                                  |
| メニュー 権限切替                                                                                | 基本情報                                                                                    |                                                                |                                                                                                  |
| <u>↑</u> ѫ-ь                                                                             | 氏名 🔗                                                                                    | 九大 太郎                                                          |                                                                                                  |
| • 安否報告                                                                                   | 氏名 (よみ) 🔗                                                                               | きゅうだい たろう                                                      |                                                                                                  |
| 2 アンケート回答                                                                                | 所尾組織 🔗                                                                                  | 九州大学 > 職員 > 総務部総務課 > 総務第一係,<br>九州大学 > 伊都地区                     |                                                                                                  |
| 🤛 掲示板                                                                                    | 管理組織                                                                                    |                                                                |                                                                                                  |
|                                                                                          | ログインID &                                                                                | kyudai.taro.123                                                |                                                                                                  |
| 空気があるAPPIC<br>空気増増システム APPIC<br>Version 3.7.2<br>Gr 20Hス学<br>G2017 AvanceSystem<br>GRコード | メール<br>送信状況 2018/02/07 00:00巻所<br>パメールアドレスを編集する<br>メールアドレス1 。<br>メールアドレス2 。<br>メールアドレス3 | kyudai.taro.123@m.kyushu-u.ac.jp<br>■メールをデスト送信する<br>未登録<br>未登録 | ③Please click<br>「メールアト・レスを編集する」(Edit my E-mail address).                                        |
| ÷                                                                                        |                                                                                         | メール設定                                                          |                                                                                                  |
| 入力した情報についても、                                                                             | ANPICプライバシーポリシーに                                                                        | 従い、本システムに基づくサービスを提供する目的で利用します。                                 | ※You cannot change 「メールアドレス1 I(E-mai                                                             |
| メールアドレス1 kyudai.                                                                         |                                                                                         | ro.123@m.kyushu-u.ac.jp                                        | address1) and 「メールアドレス2」(E-mail address2)                                                        |
| メールアドレス2                                                                                 | taro2@exa                                                                               | imple.com                                                      | You can only add or edit a new e-mail                                                            |
| メールアドレス3                                                                                 | メールアド                                                                                   | レスを入力                                                          | address in the "メールアドレス3" field.                                                                 |
| ※ 変更後、変更充了メールが送り<br>プライバシーポリシ                                                            | 言されます。 迷惑メール設定をしている                                                                     | 場合は [no-reply@jecc.jp] からのメールを許可してください。                        | (S)Finish this proses by clicking フライハ<br>シーポリシーに同意して変更する」(Save).<br>Click "プライバシーポリシー" above to |
| 75415-18115-1                                                                            | 同意して変更する。                                                                               |                                                                | read the ANPIC Privacy Policy.                                                                   |